| Menu / Advanced Setup - cont.                          |                                                      |                                                                                    |                                                                                                    |  |
|--------------------------------------------------------|------------------------------------------------------|------------------------------------------------------------------------------------|----------------------------------------------------------------------------------------------------|--|
| ltem                                                   | Default                                              | Option                                                                             | Description                                                                                                    |  |
| Minimum<br>Output Voltage                              | 100V: 89V<br>110V: 97V<br>120V: 102V<br>127V: 111V   | * 100V: 86-92V<br>* 110V: 97-106V<br>* 120V: 97-106V<br>* 127V: 108-114V           | Set the value lower if the utility voltage is usually low<br>to avoid unnecessary battery usage, and vice versa.<br>Make sure the connected equipment can work under<br>the voltage condition. |  |
| Maximum<br>Output Voltage                              | 100V: 111V<br>110V: 128V<br>120V: 131V<br>127V: 143V | * 100V: 108-114V<br>* 110V: 127-136V<br>* 120V: 127-136V<br>* 127V: 140-146V       | Set the value lower if the utility voltage is usually low<br>to avoid unnecessary battery usage, and vice versa.<br>Make sure the connected equipment can work under<br>the voltage condition. |  |
| l ow Battery                                           | 300 seconds                                          | * 0-1800 seconds                                                                   | The UPS will emit an audible alarm, as a reminder that remaining runtime is reaching the threshold.                                                                                            |  |
| Threshold                                              | 35%                                                  | * 20-65%                                                                           | The UPS will emit an audible alarm, as a reminder that remaining battery capacity is reaching the threshold.                                                                                   |  |
| Battery Change Date                                    | /                                                    | * Month/Year                                                                       | Optional setup information for users to record the installation date of battery pack. Reset the data when replacing new battery pack.                                                          |  |
| Schedule Test<br>- On Startup                          | No                                                   | * Yes<br>* No                                                                      | If Yes is selected, the UPS will perform Self Test every time on startup.                                                                                                    |  |
| Schedule Test<br>- Frequency                           | Never                                                | * Never<br>* Every 1 week<br>* Every 2 weeks<br>* Every 3 weeks<br>* Every 4 weeks | Select the amount of time that the UPS will perform Self Test periodically after startup.                                                                                                    |  |
| Date and Time                                          | //:                                                  | * Year/Month/Day<br>Hour:Minute                                                    | Set the Date and Time for use in data/event logs.                                                                                                    |  |
| Power Meter Reset                                      | No                                                   | * Yes<br>* No                                                                      | Select Yes to reset the value of Load Energy in Status menu.                                                                                                    |  |
| IP Access                                              | DHCP                                                 | * DHCP<br>* Manual IP Setup                                                        | Select the way to access the IP/Subnet Mask/Gateway.<br>This shows "No Web Device" when no RMCARD is<br>installed.                                                                             |  |
| IP Address                                             | Auto-sensing                                         | * Auto-sensing<br>* Manual Key-in                                                  | Change the IP Access setting to manual IP Setup and<br>then this item can be adjusted manually. This shows<br>"No Web Device" when no RMCARD is installed.                                     |  |
| Subnet Mask                                            | Auto-sensing                                         | * Auto-sensing<br>* Manual Key-in                                                  | Change the IP Access setting to manual IP Setup and<br>then this item can be adjusted manually. This shows<br>"No Web Device" when no RMCARD is installed.                                     |  |
| Gateway                                                | Auto-sensing                                         | * Auto-sensing<br>* Manual Key-in                                                  | Change the IP Access setting to manual IP Setup and<br>then this item can be adjusted manually. This shows<br>"No Web Device" when no RMCARD is installed.                                     |  |
| Firmware Update*<br>*Only displayed<br>in standby mode | No                                                   | * Yes<br>* No                                                                      | Select Yes to update the firmware of UPS in standby mode.                                                                                                    |  |
| Back to Default                                        | No                                                   | * Yes<br>* No                                                                      | Select Yes to restore the UPS factory default settings.                                                                                                    |  |

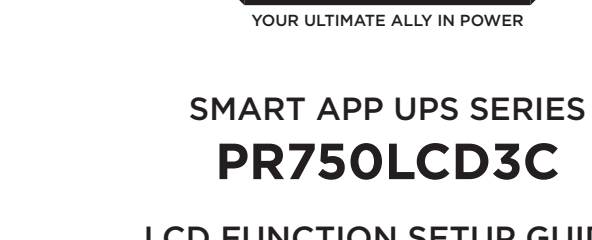

2

3

| LCD | OPERATION GUIDE |  |
|-----|-----------------|--|

### **Display Interface**

| 0 | Power Button/Power on Indicator |
|---|---------------------------------|
| 2 | Online Indicator                |
| 3 | Fault/Warning Indicator         |
| 4 | On Battery Indicator            |
| 6 | Battery Fault Indicator         |
| 6 | Display Screen                  |
| 7 | Menu Button                     |
| 8 | Esc Button                      |
| Ø | Up Button                       |

- Down Button
- Enter Button

# **Basic Operation**

Press Up/Down Button to scroll through the UPS status. Press Esc button to go back to top.

| Menu   | Item                                                                                                    |
|--------|----------------------------------------------------------------------------------------------------|
| Status | <ul> <li>* Operation Mode</li> <li>* Input Voltage Information</li> <li>* Output Voltage Information</li> <li>* Estimated Runtime</li> <li>* Battery Information</li> <li>* Load Information</li> <li>* UPS Temperature</li> <li>* Date &amp; Time</li> </ul> |
|        |                                                                                                    |

### LCD Setting Guide

Press Menu Button to enter Setup Menu and use Up/Down Button to scroll through menus. Press Enter Button to go into the selected menu and use the Up/Down Button and Enter Button to select the setting item and to complete the setting. Esc Button is pressed to exit the submenu and go back to previous page.

| Menu          | Item                                                                                          |
|---------------|-----------------------------------------------------------------------------------------------|
| Basic Setup   | * Utility Power Quality<br>* Sensitivity                                                      |
| Ambient Setup | * ECO On/Off<br>* LED Brightness<br>* LCD Hibernation<br>* Cycling Display<br>* Audible Alarm |

4241 12th Avenue East, Suite 400 | Shakopee, MN 55379 | CyberPowerSystems.com

K01-0000996-00

4

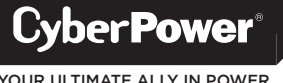

# LCD FUNCTION SETUP GUIDE

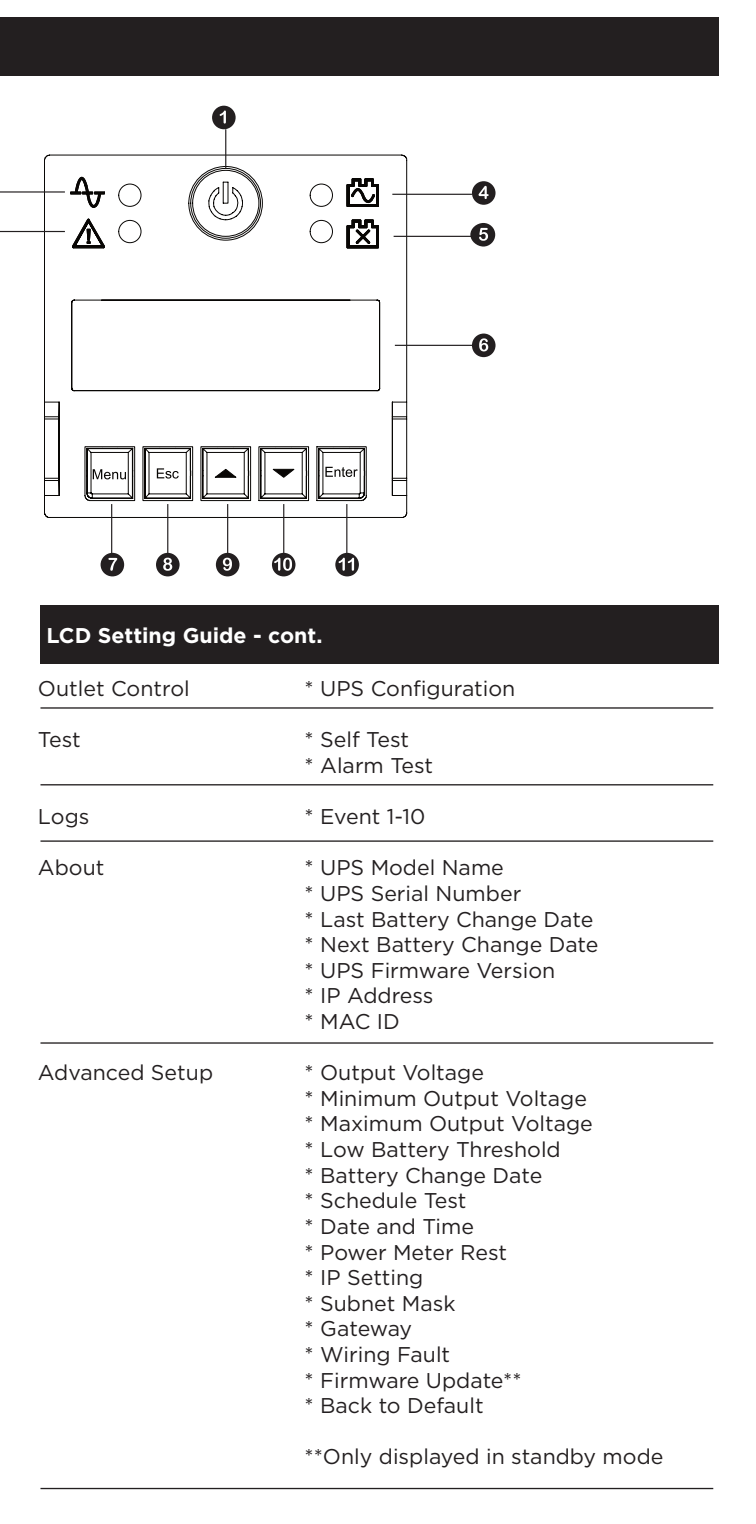

In order to better supply power to the connected equipment, it is recommended to check settings in this menu before you start using your UPS.

| Item            | tem Default Option Description |                              | Description                                                                                                    |
|-----------------|--------------------------------|------------------------------|----------------------------------------------------------------------------------------------------|
| Utility Quality | Normal                         | * Good<br>* Normal<br>* Poor | Select the voltage quality of the input utility power.<br>If Good is selected, the UPS will go to battery mode<br>more often to supply the cleanest power to connected<br>devices.<br>If Poor is selected, the UPS will tolerate more power<br>fluctuations and go to battery mode less often. |
|                 |                                | * (Customized)               | "Customized" shows up when Maximum/Minimum<br>Output Voltage has been adjusted in Advanced Setup<br>Menu or through software.                                                                                                    |
|                 |                                |                              | Select the sensitivity level to power events for connected equipment.                                                                                                    |
| Sensitivity     | Medium                         | * High<br>* Medium<br>* Low  | If the connected equipment is highly sensitive to pow-<br>er events, select High; the UPS will go to battery mode<br>more often to provide the cleanest power.                                                                                                    |
|                 |                                | Low                          | If the connected equipment can tolerate more power<br>events, select Low; the UPS will go to battery mode<br>less often.                                                                                                    |

## Menu / Ambient Setup

The settings in this menu affect the UPS display, alarm and noise. Customize your UPS to meet your needs.

| Item Default    |                | Option                                                                    | Description                                                                                                    |  |
|-----------------|----------------|---------------------------------------------------------------------------|----------------------------------------------------------------------------------------------------|--|
|                 |                |                                                                           | If Active is selected, the UPS will work under lowest<br>energy consumption to save energy with below set-<br>tings:<br>1. Adjust brightness of all LED indicators to Dim.                        |  |
| Eco Mode Switch | Inactive       | * Active<br>* Inactive                                                    | 2. Display hibernates after 1 minute with no activity.                                                                                                    |  |
|                 |                |                                                                           | 3. Adjust the audible alarm to Quiet.                                                                                                    |  |
|                 |                |                                                                           | 4. Charge the battery using ECO charge, which typ-<br>ically needs 8 hours to charge the battery to 90%<br>but is better for battery life.                                                        |  |
| LED Brightness  | Bright         | * Bright<br>* Medium<br>* Dim<br>* Only Power On                          | The LED brightness can be set in accordance with the<br>ambient lights or different usage scenario.<br>If Only Power On is selected, all LED indicators will be<br>off except Power On Indicator. |  |
| LCD Hibernation | After 1 minute | * Never<br>* After 1 minute<br>* After 5 minutes<br>* After 10 minutes    | After this amount of time with no activity, the LCD screen will shut off to save energy.                                                                                                    |  |
| Cycling Display | Never          | * Never<br>* After 10 seconds<br>* After 20 seconds<br>* After 30 seconds | After this amount of time with no activity, UPS will start cycling the status information on LCD screen.                                                                                          |  |
| Audible Alarm   | Quiet          | * Normal<br>* Off<br>* Mute on Battery<br>* Quiet                         | If Mute On Battery is selected, the UPS will not emit<br>an alarm indicating the UPS is providing power from<br>battery.                                                                          |  |

#### Menu / Outlet Control

| Enter the sub-menu "Config UPS" for additional settings of the outlets. |           |                                          |                                                                                                    |  |
|-------------------------------------------------------------------------|-----------|------------------------------------------|----------------------------------------------------------------------------------------------------|--|
| Item Default                                                            |           | Option                                   | Description                                                                                                    |  |
| Delay Turn On                                                           | 4 seconds | * 0-600 seconds                          | The amount of time that the outlets will wait before actual startup.                                                                                                    |  |
| Delay Turn Off                                                          | 4 seconds | * 0-600 seconds                          | The amount of time that the outlets will wait before actual shutdown.                                                                                                    |  |
| Reboot Duration                                                         | 4 seconds | * 4-300 seconds                          | The amount of time that the outlets will remain off before the UPS restart itself.                                                                                                    |  |
| Minimum<br>Restored<br>Capacity                                         | 0%        | * 0-100%                                 | It is the criteria for UPS to perform auto-restart as<br>utility is restored. If battery capacity is higher than this<br>setting, the auto-restart will be performed; otherwise,<br>the UPS will keep charging the battery until battery<br>capacity reaches that level.                            |  |
| Uptime on<br>Battery                                                    | Disable   | * Enable:<br>5-1800 seconds<br>* Disable | Set the maximum runtime on battery mode. The<br>UPS will shut down after the amount of time spent in<br>battery mode has reached this setting. Make sure the<br>estimated runtime is larger than this setting; other-<br>wise, the UPS will stop supplying power when it has<br>run out of battery. |  |
| Reserved<br>Runtime                                                     | Disable   | * Enable:<br>0-1800 seconds<br>* Disable | When the UPS is in battery mode, it will cut off output power when the remaining runtime reaches the level.                                                                                                    |  |

# Menu / Test

This menu provides basic tests and calibration for users to check the current performance of the UPS.

| Item       | Default    | Option                            |
|------------|------------|-----------------------------------|
| Self Test  | No         | * Yes<br>* No                     |
| Alarm Test | Short Test | * Short Test<br>* Continuous Test |

#### Menu / Logs

All kinds of events are recorded and the UPS will show the last 10 events in this menu. Events are categorized into four sorts and shown in a capital letter in a single event log on the LCD screen: (F) Fault, (W) Warning, (S) Shutdown, and no letter for a normal transfer event

#### Menu / Advanced Setup

This menu contains more adjustable and detailed items for UPS advanced usage. Read the item descriptions below thoroughly before you change the settings.

| Item           | Default | Option                               |
|----------------|---------|--------------------------------------|
| Output Voltage | 120V    | * 100V<br>* 110V<br>* 120V<br>* 127V |

| ` | ÷ | ~ |  |
|---|---|---|--|
| - | ι | 2 |  |

#### Description

Select Yes to order the UPS to quickly test the backup function by entering to battery mode, checking if it works. The test takes around 10 seconds.

This item tests the alarm's audible warning and LED indicators' functionalities. Short test lasts 5 seconds. In continuous testing, press any button to stop the test.

Description

Select the AC output voltage on battery mode.

- continued